## **Application Instructions**

- After register, you will get an email named <u>*"address validation"*</u>, click the link address in the mail to active your account.
- Sign in with your email address and initial password

| じ                                                                                                    | Contact Us         |
|----------------------------------------------------------------------------------------------------|--------------------|
| 注册 Register 登录 Sign In<br>电子部件<br>e-mal<br>Password<br>Verfication code<br>単325<br>量気/Login<br>影問音<br>retrieve your<br>passord                                                                                                    |                    |
| 发送验证邮件     send e-mail     满招生预察等时,不要使用Gmail邮箱,尽量不使用Hotmail、Live和Outlook邮箱,以免无法收到招生系统的邮件。     Please do not use Gmail's mailbox when register. If you use Hotmail,Live and Outlook mailbox for registration, and can not receive     sent by our system, please register by other mailbox.     为了获得更好的浏览效果,建议您使用IE7.0及以上版本浏览器或谷歌Chrome浏览器登频本站点 | the validate email |
| For better browsing effects. Please use ie7.0 or above or google Chrome to surf this website.<br>Study@SJTU   SJTU Homepage   Life@SJTU   Global SJTU   Study in Shanghai   Study in China   Metro Map of Shanghai<br>②版仅所有 上海交通大学 留学生发展中心                                                                                                    |                    |

• Click "application"

| と 済 え 通 大 学 留学生在线申请   SHANGHAI JIAO TONG UNIVERSITY Foreign Students Apply Online |                      |                                                     |                                     |                   | Contact Us |                  |
|-----------------------------------------------------------------------------------|----------------------|-----------------------------------------------------|-------------------------------------|-------------------|------------|------------------|
|                                                                                   | 🔀 由日本                | 育地址 Email: 49188076@qq.com                          | ◆ 修改密码 Reset Password               |                   | AT<br>简体中文 | <b>A</b> English |
|                                                                                   |                      |                                                     |                                     |                   |            |                  |
|                                                                                   |                      |                                                     | 50                                  |                   |            |                  |
|                                                                                   | Application          |                                                     | Online Commumi                      | cation            |            |                  |
|                                                                                   |                      |                                                     |                                     |                   |            |                  |
|                                                                                   |                      |                                                     |                                     |                   |            |                  |
|                                                                                   |                      |                                                     |                                     |                   |            |                  |
| Study@SJTU   SJTU                                                                 | U Homepage   Life@SJ | TU   Global SJTU   Study in Sh<br>©版权所有 上海交通大学 留学生別 | anghai   Study in China   M<br>远展中心 | etro Map of Shang | Jhai       |                  |
|                                                                                   |                      |                                                     |                                     |                   |            |                  |
|                                                                                   |                      |                                                     |                                     |                   |            |                  |

Read the regulations and click "next" lacksquare

| と 済 え 通 大 学 留学生在线申请   SHANGHAI JIAO TONG UNIVERSITY Foreign Students Apply Online                                                                                                    |                                     |  |  |
|----------------------------------------------------------------------------------------------------|-------------------------------------|--|--|
| 😔 返回首页 Back to Home Page 🛛 Q 退出 Logout 🛛 📶简体中文                                                                                                    | 🚮 English                           |  |  |
| Regulations                                                                                                    |                                     |  |  |
| <ul> <li>I hereby affirm that:</li> <li>1. I have read the International Student admissions of SJTU http://isc.sjtu.edu.cn/undergraduate_admission.html ( Undergrad Program ) or http://isc.sjtu.edu.cn/graduate_admission.html ( Graduate Program ) carefully, and I meet all requirements.</li> <li>2. All the information and materials I provided here are true and correct. If there is any forge or false documents, I will under the consequences.</li> <li>3. In the period I stay in China, I will abide the Chinese laws and decrees, and will not participate in any activities which may harmful to the social order in China, and are inappropriate to the capacity as a student;</li> <li>4. During my study in China, I shall observe the rules and regulations of the SJTU, and will follow the University teaching provided and agree to the regulations.</li> </ul> | Juate<br>rtake all<br>be<br>ograms. |  |  |
| Study@SJTU   SJTU Homepage   Life@SJTU   Global SJTU   Study in Shanghai   Study in China   Metro Map of Shanghai<br>©版权所有 上海交通大学 留学生发展中心                                                                                                    |                                     |  |  |
| • Enter the "Application" and click "View"                                                                                                    |                                     |  |  |

上海交通大学 留学生在线申请 SHANGHAI JIAO TONG UNIVERSITY Foreign Students Apply Online

Contact Us

|                                                |                | 😏 返回首页            | Back to Home Page |                   | 简体中文  | 🚮 English |
|------------------------------------------------|----------------|-------------------|-------------------|-------------------|-------|-----------|
| Application List                               |                |                   |                   |                   |       |           |
| Application Item                               | Study Duration | Teaching Language | College & Major   | Appliction Status | Opera | te        |
| 2015 Fall Semester (University-Level Exchange) | From To        |                   |                   | Unsubmitted       | View  |           |

- Enter the "Application Form" and start from "Step 1"
- When you submit your application, you will get an email indicating that your application has been received.
- If your application is rejected or required for more information, you will receive an alert email and you need to go back to the application page for more information.
- If your application is accepted, you will get a congratulation letter.
- You can also get the admission status in application procedure when you log on this application website.